## <u>Zoom Video</u> Öğrenci Kullanım Klavuzu

- **1.** <u>Indirme:</u> Zoom Video programını <u>https://zoom.us/support/download</u>. adresinden indirebilirsiniz. Mobil cihazlarınıza indirmek için App Store veya Google Play uygulama marketlerinden "Zoom Video" aratarak ulaşabilir ve cihazlarınıza kurulumunu sağlayabilirsiniz.
- 2. <u>Kayıt olma:</u> Programı açtıktan sonra karşılaştığınız ekranda Sign In seçeneği tıklayarak üye olabilirsiniz.

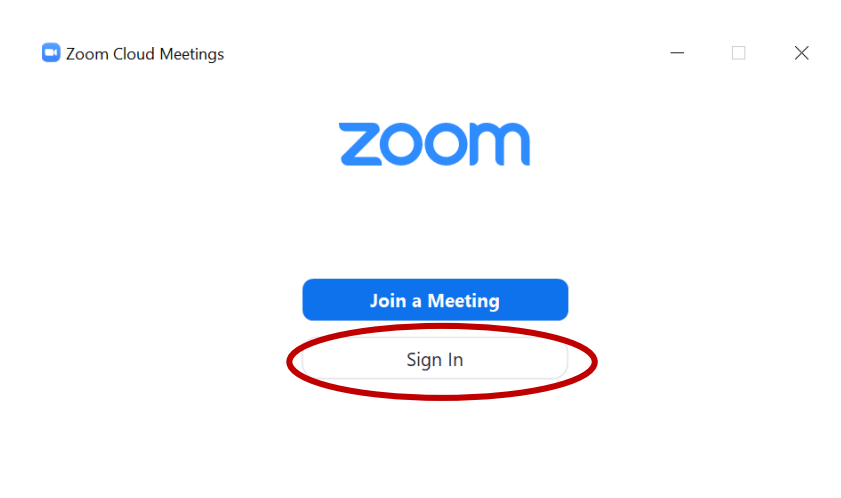

Version: 4.6.7 (18176.0301)

• Sign In tuşuna tıkladığınızda karşınıza gelen ekranda mail adresiniz ve belirlediğiniz uygun bir şifre ile ücretsiz kayıt yapabilir ve üye olabilirsiniz.

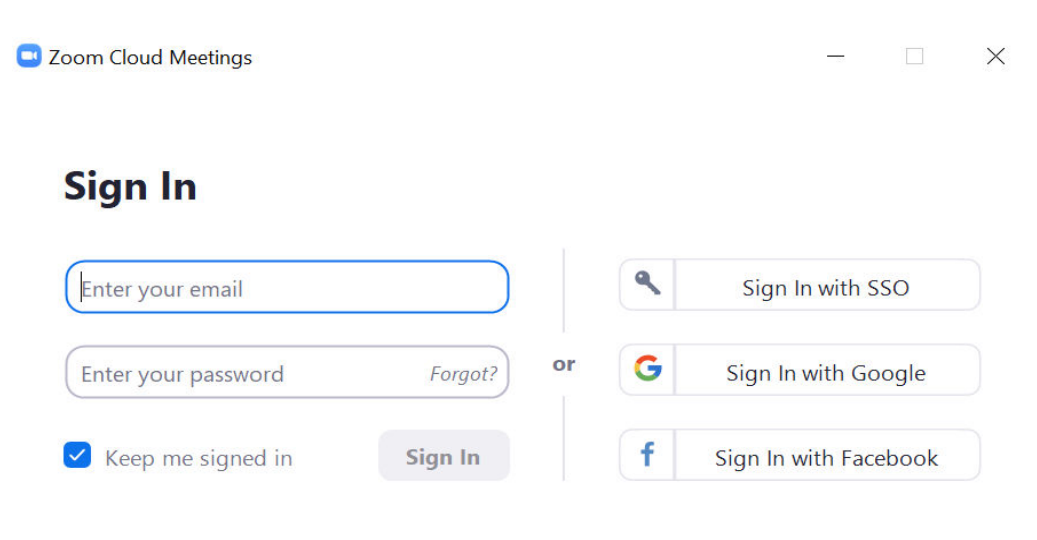

• Üyelik işlemini bitirdikten sonra oturumunuz açılacaktır. Oturum açtıktan sonra, aşağıdaki seçenekleri tıklayabileceğiniz Ana Sayfa sekmesini göreceksiniz.

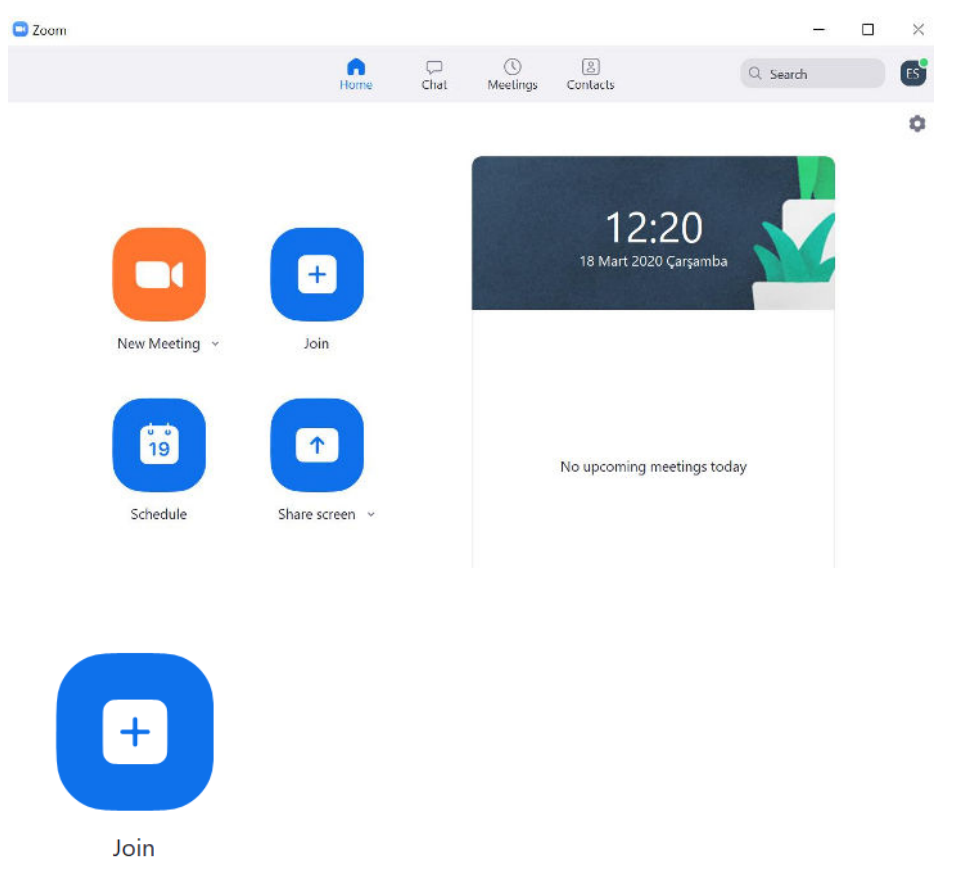

 Join (Derse Katılım): Öğretim görevlisi tarafından gönderilen davetiye üzerinden alınan <u>Meeting ID</u> ve <u>Password</u> (Toplantı Kimliği ve Şifre) girilerek toplantıya giriş yapabilirsiniz.

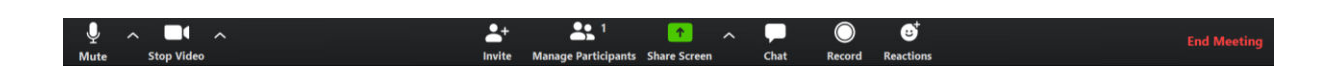

- Mute/Unmute (Sesi Kapat / Sesi Aç): Mikrofonunuzun sesini açar veya kapatır.
- Start/Stop Video (Videoyu Başlat / Durdur): Toplantı içi videonuzu başlatmanıza veya durdurmanıza olanak sağlar.
- Participants / Manage Participant (Katılımcılar / Katılımcıları Yönetme): Katılımcıları görüntüleyip ve bu kısımdan ses ve görüntünüzü kapatabilirsiniz.
- New Share (Yeni Paylaşım): Yeni bir ekran paylaşımı başlatabilirsiniz.
- **Pause Share (Paylaşımı Duraklat**): Öğretim görevlisi müsaade ederse geçerli paylaşılan ekranınızı duraklatabilir daha sonra tekrar paylaşımı devam ettirebilirsiniz.
- Chat (Sohbet): Sohbet penceresini görüntüleyebilirsiniz.
- Invate (Davet et): Sınıf arkadaşlarınızı toplantıya katılmaya davet edebilirsiniz

- **Record (Kayıt**): Dersinize veya toplantınıza ait video kaydını başlatmanızı sağlar. Ancak bu kısımda toplantı kaydı oluşturabilmek için öğretim elemanına istek gönderilecektir.
- Leave Meeting (Toplantıdan Ayrıl): Bu düğmeye tıklayarak canlı dersinizden ayrılabilirsiniz.

## 3. <u>Kullanıcı hesabınıza kişileri ekleme/Sınıf Grubunu Kullanma:</u> Zoom

programında oturum açın ve açılan ekranınızda Contact üst sekmesine tıklayınız.

| Zoom                           |   |      |      |                |                            | -        | ٥ | $\times$ |
|--------------------------------|---|------|------|----------------|----------------------------|----------|---|----------|
|                                |   | Home | Chat | ()<br>Meetings | Contacts                   | Q Search |   | ES       |
| Directory Channels             | + |      |      |                |                            |          |   |          |
| My Groups                      |   |      |      |                |                            |          |   |          |
| ✓ Starred                      | 0 |      |      |                |                            |          |   |          |
| Right-click a contact to star. |   |      |      |                |                            |          |   |          |
| > External                     | 0 |      |      |                |                            |          |   |          |
| > Apps                         | 0 |      |      |                |                            |          |   |          |
| Cloud Contacts                 | 0 |      |      |                | •                          |          |   |          |
|                                |   |      |      |                | No Contacts                |          |   |          |
|                                |   |      |      | A              | dd a contact by clicking + |          |   |          |

- Açılan pencerenin yan kısmında yer alan Ekle simgesini  $\oplus$  ve ardından Add Contact tıklayın.
- Her seferinde bir e-posta adresi girerek sınıf listenizdeki öğrencileri kaydebilirsiniz.
- Kaydettiğiniz kişilerin kendi Zoom hesaplarından sizin isteğinizi onaylamaları gerekecektir.

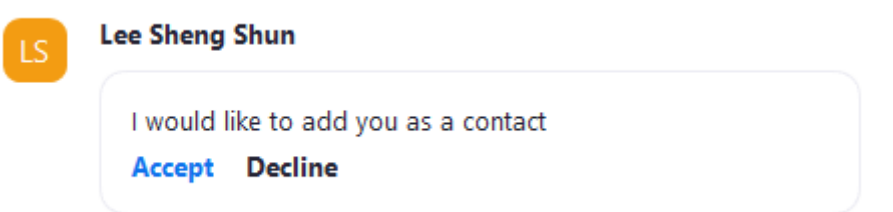

• Bu kişi artık Contact sayfasında, her iki kullanıcı için Harici Kişiler altında görünecektir.

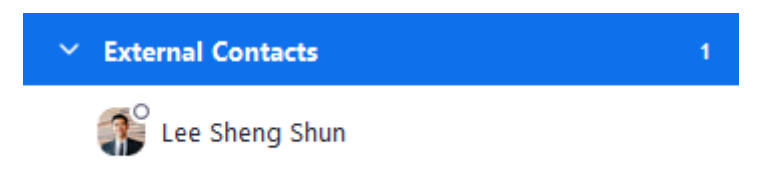

- **Sınıf Sohbetine Katılma:** Öğretim Elemanı tarafından oluşturulan Zoom Video sohbet grubu üzerinden derse ait duyuru ve dosyalara ulaşabilirsiniz.
- 4. Sınıf içi konuşma duyuru yapma materyal ve ders videosunun linki ve ders videosunun paylaşımı
  - Sınıfınıza katıldıktan sonra sınıfımızla duyuru belge paylaşımı vb. konularda iletişim kurabilmek için **Chat** sekmesini kullanacağız.

|                                      | н                      | G Chat           | ()<br>Meetings            | Contacts |                 |
|--------------------------------------|------------------------|------------------|---------------------------|----------|-----------------|
| Jump to                              | ය ≗1 ⊡ා ×              | m                | atematik                  |          | C               |
| STARRED                              |                        | ÿ                | lesterday                 |          |                 |
| <ul> <li>Starred Messages</li> </ul> |                        | You have created | I this channel matematik. |          |                 |
| Contact Requests                     | You:                   |                  |                           |          | Vesterday 12:59 |
| All Files                            | ES Outgoing Call       |                  |                           |          |                 |
| <ul> <li>Eda SAKA (you)</li> </ul>   | You                    |                  |                           |          | Vesterday 13:00 |
| RECENT 🗸 🛨                           | ES zoom 0.mp4          |                  |                           |          |                 |
| 🏜 sosyal bilimler                    | 265.92 КВ              |                  |                           |          |                 |
| 🏜 matematik                          | çt 🤤                   |                  |                           |          |                 |
| APPS +                               |                        |                  |                           |          |                 |
|                                      |                        |                  |                           |          |                 |
|                                      |                        |                  |                           |          |                 |
|                                      |                        |                  |                           |          |                 |
|                                      |                        |                  |                           |          |                 |
|                                      |                        |                  |                           |          |                 |
|                                      | C₊ Screenshot マ C File |                  | _                         |          | U               |
|                                      | wessage matematik      |                  |                           |          |                 |

- Chat sekmesi üzerinde oluşturmuş olduğumuz sınıflar (Sosyal Bilimler-Matematik) görüntülenmektedir.
- Bu alanda sol alt köşede File düğmesinden sınıfınızla paylaşmak istediğiniz dosyaları yükleyebilirsiniz. Öğretim görevlisi tarafından yüklenmiş Canlı ders kayıtlarınıza ulaşıp indirebilirsiniz.
- Chat sayfasının alt kısmında yer alan mesajlaşma bölmesinden metinsel bir şekilde iletişim kurabilirsiniz.